### Prestigio P3192W Monitor LCD Manual de utilizare

# Cuprins

1

| AVERTISMENT                                 | 2                                                      |
|---------------------------------------------|--------------------------------------------------------|
| PENTRU SIGURANȚA DUMNEAVOASTRĂ              | 2                                                      |
| INTRODUCERE                                 | 3                                                      |
| CARACTERISTICI                              | 3                                                      |
| OBSERVAȚII SPECIALE PRIVIND MONITOARELE LCD | 3                                                      |
| DESPACHETAREA ȘI VERIFICAREA CONȚINUTULUI   |                                                        |
| PACHETULUI                                  | 4                                                      |
| CURĂȚAREA                                   | 5                                                      |
| MODUL DE FUNCȚIONARE A MONITORULUI          | 6                                                      |
| TEMPORIZARE SUPORTATĂ                       | 7                                                      |
| MODUL DE UTILIZARE A OSD-ULUI (DISPLAYUL)   | 8                                                      |
| TABELUL DE OPERARE OSD                      | 11                                                     |
| REGLAREA UNGHIULUI VIZUAL                   | 13                                                     |
| CONSUM DE ENERGIE                           | 13                                                     |
| PROCEDURI DE DETECTARE A DEFECȚIUNILOR      | 14                                                     |
| DECLARAȚIE DE CONFORMITATE CU NORMELE DE    |                                                        |
| SIGURANȚĂ                                   | 15                                                     |
| DECLARAȚIE DE CONFORMITATE CE               | 15                                                     |
|                                             | AVERTISMENT PENTRU SIGURANȚA DUMNEAVOASTRĂ INTRODUCERE |

AVERTISMENT: Nu puneți în funcțiune monitorul LCD cu alimentare de la surse necorespunzătoare. Folosirea unei tensiuni incorecte va cauza defecțiuni și poate provoca

incendii sau electrocutare.

# Pentru siguranța dumneavoastră

- Temperatura SIGURĂ de depozitare a monitorului LCD este cuprinsă între 0°C și 40°C.
- NU instalați monitorul în locuri în care pot apărea modificări bruşte de temperatură sau în zone umede, cu praf sau fum deoarece există pericol de incendiu, electrocutare sau deteriorare.
- AMPLASAȚI monitorul la o distanță de cel puțin 4" (sau 10 cm) de pereți, iar acoperirea orificiilor și fantelor de aerisire poate provoca incendii.
- CONDIȚII METEOROLOGICE NEFAVORABILE Nu este recomandată utilizarea monitorului în timpul furtunilor puternice deoarece întreruperile de curent pot determina defectarea acestuia. În aceste condiții, nu atingeți stecherul deoarece există riscul de electrocutare.
- PROTEJAȚI și UTILIZAȚI ÎN MOD CORECT CABLUL Nu trageți și nu îndoiții cablul de alimentare și cablul de semnal și nu așezați monitorul sau alte obiecte grele pe cabluri. În cazul în care cablurile sunt deteriorate, există pericolul producerii unui incendiu sau pericol de electrocutare.
- ATUNCI CÂND DEPLASAȚI MONITORUL, DECONECTAȚI CABLURILE. Atunci când deplasați monitorul, opriți întotdeauna comutatorul, deconectați cablul de alimentare şi pe cel de semnal. În cazul în care cablurile nu sunt deconectate în mod corespunzător atunci când mutați monitorul, acestea pot prezenta risc de incendiu sau electrocutare.
- ÎN CAZUL ÎN CARE DETECTAȚI ORICE SIMPTOME ANORMALE, OPRIȚI IMEDIAT MONITORUL.
   În care observați orice fenomen anormal, precum zgomote ciudate, fum sau

mirosuri neobișnuite, deconectați monitorul și contactați imediat dealerul dumneavoastră sau cel mai apropiat service.

- NU UTILIZAȚI MONITORUL ÎN VECINĂTATEA APEI Operarea monitorului în imediata apropiere a apei unde monitorul poate fi stropit sau se există riscul de a vărsa apă pe monitor poate provoca incendii sau electroșocuri.
- NU INTRODUCEȚI CORPURI STRĂINE ÎN MONITOR Aprinderea monitorului având corpuri străine în interior poate provoca un incendiu, electroșoc sau deteriorare.
- Dacă ați scăpat orice material sau lichid, precum apa, pe monitor în timpul curățării, deconectați imediat cablul de alimentare și contactați dealerul dumneavoastră sau cel mai apropiat service. Asigurați-vă întotdeauna că mâinile dumneavoastră sunt uscate atunci când deconectați cablul de alimentare.

PRESTIGIO P3192W

### Introducere

8

Monitorul color LCD vă va pune la dispoziție texte și grafice intense și luminoase. Oferă o rezoluție maximă de 1440x900 pixeli, cu display fără fluctuații, cu o rată de refresh de până la 60Hz și asigură imagini în culori intense și vii, fără emisiile de radiații și pericolele pe care le implică monitoarele CRT.

### **Caracteristici**

Suport WXGA + rezoluție de 1440x900 pixeli Cu interfață LVDS (Semnalizare diferențială de joasă tensiune) Unghi vizual mare Unghi mare de înclinare VESA DPMS- consum redus de energie: oprește automat monitorul după o anumită perioadă de inactivitate Sursă de alimentare integrată Afișaj cu reglare automată Compatibil cu Windows 95/98/2000/XP Plug & Play Interfață multifuncțională OSD Plug & play: Conform cu standardele VESA și suportă specificațiile DDC2B/DDC-CI.

### Observații speciale privind monitoarele LCD

Următoarele aspecte sunt normale la monitoarele LCD și nu indică o problemă.

- Atunci când aprindeți monitorul LCD pentru prima dată, în cazul în care imaginea nu se încadrează în suprafața de afișare, tipului de calculator utilizat este cauza. În acest caz, reglați corect imaginea. (vezi Tabelul de funcționare OSD)
- Ecranul poate fluctua pe parcursul utilizării inițiale. Opriți și porniți din nou; fluctuațiile ar trebui să dispară.
- Utilizatorii pot observa o luminozitate neuniformă pe ecran în funcție de textura utilizată pentru desktop. Este normal ca monitoarele LCD să prezinte o asemenea luminozitate neuniformă.
- În cazul în care monitorul devine întunecat, prezintă fluctuații sau nu se aprinde, contactați dealerul dumneavoastră sau cel mai apropiat service. Nu încercați să-l înlocuiți personal.

PRESTIGIO P3192W

### Despachetarea și verificarea conținutului pachetului

- 1. Înaintea de a despacheta monitorul LCD, pregătiți pentru acesta o suprafață stabilă, dreaptă și curată în apropierea unei prize de perete.
- 2. Așezați cutia monitorului LCD în poziție verticală și deschideți din partea superioară a cutiei înainte de a îndepărta dispozitivele de protecție din stânga/dreapta.

#### \* Accesorii

| Imagine | Denumire                                    | Lungime | Cantitate            |
|---------|---------------------------------------------|---------|----------------------|
|         | Cablu de alimentare                         | 1,5 m   | 1 buc.               |
|         | Cablu VGA                                   | 1,8 m   | 1 buc.               |
| A       | Cablu audio<br>(numai pentru modelul Audio) | 1,8 m   | 1 buc.               |
| S       | Cablu DVI-D<br>(numai pentru modelul Dual)  | 1,8 m   | l buc.<br>(opțiunal) |
| 572     | Ghidul utilizatorului                       |         | 1 buc.               |
|         | Certificat de garanție                      |         | 1 buc.               |

#### ✤ Schema de conectare

| <b>O</b> Mufă audio | Conectați cablul audio. (numai pentru modelul audio)       |
|---------------------|------------------------------------------------------------|
| • Conector VGA      | Conectați cablul VGA.                                      |
| • Alimentare        | Conectați la priza c.a.                                    |
| • Conector DVI      | Conectați cablul detașabil DVI (numai pentru modelul Dual) |

### <u>Curățare</u>

#### Atenție

- Din motive de siguranță, opriți și deconectați monitorul înainte de a-l curăța.
- Nu utilizați niciodată solvenți pe monitorul LCD. Astfel de produse chimice dure pot deteriora carcasa și ecranul LCD.
   Produse de curățare tip spray, Produse de curățare abrazive cu benzen și ceară, solvenți acizi sau alcalini.

#### Carcasa

 Înlăturați murdăria cu ajutorul unei cârpe umede şi cu detergent solvent slab. Apoi ștergeți carcasa cu o cârpă moale uscată. Frecarea carcasei cu produse din cauciuc sau plastic timp îndelungat poate cauza deteriorarea sau decolorarea carcasei.

#### LCD

5

• Se recomandă curățarea cu ajutorul unei cârpe moi, uscate. Nu zgâriați sau și nu frecați ecranul cu obiecte dure. Nu utilizați șervețele pentru a curăța ecranul. Acestea pot deteriora ecranul LCD.

# Modul de funcționare a monitorului

Utilizatorii pot regla imaginea la luminozitatea și claritatea dorită urmând instrucțiunile.

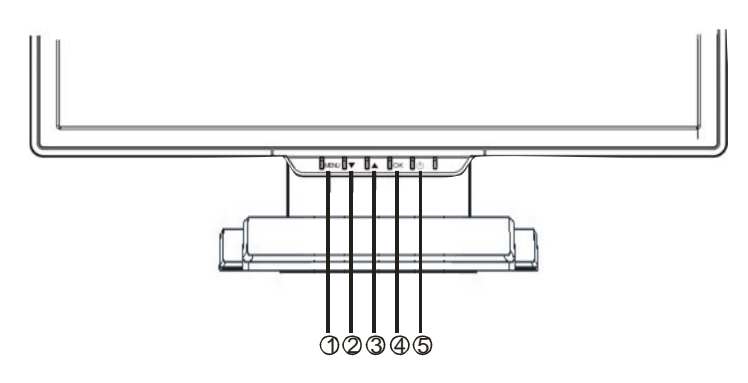

|   | Butoane                 | Funcții                                                                                                    |
|---|-------------------------|----------------------------------------------------------------------------------------------------|
| 0 | MENIU                   | Pentru a accesa meniul principal<br>Accesați opțiunea sau sub-meniul                                                                |
| e | ▼                       | Mișcare în sensul invers acelor de ceasornic în cadrul<br>meniului OSD<br>Descrește valoarea nivelul de setare                      |
| 8 | <b>A</b>                | Mișcare în sensul acelor de ceasornic în cadrul meniului<br>OSD<br>Crește valoarea nivelul de setare                                |
| 0 | OK                      | Configurare automată: Reglează în mod automat ceasul,<br>pozițiile fazei și ale imaginii în poziția optimă<br>Ieșire din meniul OSD |
| 6 | Comutator de alimentare | Roșu – Pornire/oprire monitor<br>Verde – Operare normală<br>Portocaliu – Consumul de energie                                        |

# <u>Temporizare suportată</u>

| RO | Standard          |        | Rezoluție   | Frecvență pe orizontală | Frecvență pe<br>verticală |
|----|-------------------|--------|-------------|-------------------------|---------------------------|
|    |                   | VGA    | 640 x 480   | 31,5 KHZ                | 60 HZ                     |
|    |                   |        |             | 37,5 KHZ                | 75 HZ                     |
|    |                   |        |             | 37,9KHz                 | 72Hz                      |
|    |                   |        | 720 x 400   | 31,5 KHZ                | 70,1 HZ                   |
|    |                   |        |             | 35,2 KHZ                | 56,3 HZ                   |
|    |                   | SVCA   | 800 (00     | 37,9 KHZ                | 60,3 HZ                   |
|    | VESA<br>Macintosh | SVGA   | 800 x 600   | 46,9 KHZ                | 75,0 HZ                   |
|    |                   |        |             | 48,1 KHZ                | 72,0 HZ                   |
|    |                   | XGA    | 1024 x 768  | 48,4 KHZ                | 60,0 HZ                   |
|    |                   |        |             | 56,5 KHZ                | 70,1 HZ                   |
|    |                   |        |             | 60,0 KHZ                | 75,0 HZ                   |
|    |                   | SXGA - | 1280 x 1024 | 63,98 KHZ               | 60,02 HZ                  |
|    |                   |        |             | 79,97 KHZ               | 75,02 HZ                  |
|    |                   |        | 1280x800    | 49,6 KHZ                | 60 HZ                     |
|    |                   |        |             | 62,6 KHZ                | 75 HZ                     |
|    |                   | WXGA+  | 1440 x 900  | 55,94KHz                | 59,89Hz                   |
|    |                   | VGA    | 640 x 480   | 35,0 KHZ                | 66,7 Hz                   |
|    |                   |        | 832 x 624   | 49,7 KHz                | 74,6 Hz                   |

PRESTIGIO P3192W

### Modul de utilizare a OSD-ului (displayul))

#### Structura OSD-ului

Funcția OSD permite utilizatorului să regleze cu ușurință afișajul la calitatea dorită. Meniul OSD include un meniu principal, un submeniu pentru Setare avansată și un alt submeniu pentru tonurile de gri.

#### Meniu Principal

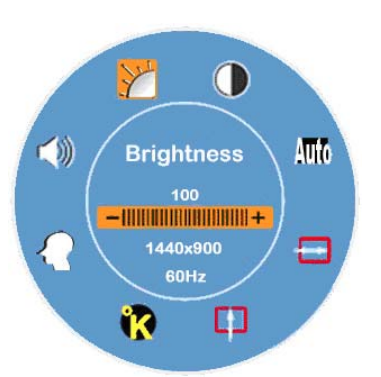

- Apăsați tasta MENIU pentru a afișa meniul principal al OSD-ului care permite utilizatorului să regleze setările de luminozitate, contrast, poziție orizontală, poziția verticală, culoare, și volum prin apăsarea tastelor ▼ sau ▲. (Vezi Tabelul de funcționare OSD)
- ✤ SETARE AVANSATĂ
- După accesarea meniului principal
- Apăsați butoanele ▼ sau ▲ pentru a selecta opțiunea de Setări Avansate. Apoi, apăsați butonul MENIU pentru a afişa submeniul şi pentru a putea regla fiecare element (vezi Tabelul de funcționare OSD)
- După reglare, apăsați tasta **OK** pentru a ieși din sub-meniul
- Apăsați butoanele ▼ sau▲ pentru a selecta funcțiile care trebuie să fie reglate. Sau apăsați din nou tasta OK pentru a ieși din meniul principal
- Apăsați **RESET** pentru ca toate setările să revină la valoarea implicită.

PRESTIGIO P3192W

#### TONURI DE GRI

#### După afișarea meniului principal

☑ Apăsați butoanele ▼ sau ▲ pentru a selecta opțiunea tonuri de gri.

Apoi dați clic pe tasta de meniu pentru a accesa sub-meniul și pentru a putea regla fiecare element (vezi Tabelul de funcționare OSD); după ce sunt efectuate setările, apăsați tasta OK pentru a ieși din sub-meniu.

Apăsați ▼ sau ▲ pentru a selecta opțiunea pe care doriți să o reglați sau apăsați din nou tasta **OK** pentru a ieși din meniul principal

Taste directe

8

9

#### Reglarea volumului (doar modelul audio)

- Apăsați tasta ▲ şi se va afişa interfața pentru nivelul volumului. Apoi apăsați ▼ sau ▲ pentru a regla volumul (▲ pentru a mări nivelul, ▼ pentru a reduce nivelul)
- Apăsați tasta **OK** pentru a ieși din fereastra pentru reglarea volumului sau caseta de dialog va dispărea automat în câteva secunde.

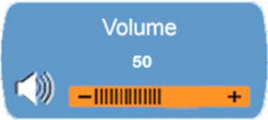

# ■ Fără sonor / cu sonor (doar modelul audio)

Apăsați tasta ▼ şi se va activa funcția Mute (fără sonor), iar interfața respectivă se va afişa imediat. Apoi apăsați din nou ▼ sau ▲ şi se va activa funcția Un-mute (cu sonor), iar imafginea respectivă se va afişa imediat.

Apăsați **OK** pentru a părăsi fereastra Muting Function sau caseta de dialog va dispărea automat în câteva secunde..

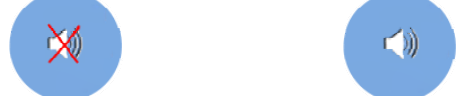

# Configurare automată (inactivă în modul DVI)

Apăsați tasta **OK** și funcția de configurare automată va fi activată iar sistemul va fi setat la condițiile optime de fiecare dată, iar căsuța de dialog va dispărea automat în câteva secunde.

Auto Config

Comutatorul pentru semnale de intrare (analogic/digital) (doar modelul dual)
 Când semnalul analogic este pornit

Apăsați tastele ▼ şi ▲ simultan şi țineți-le apăsate timp de o secundă pentru a activa sursa de intrare pentru semnale digitale, iar indicatorul DVI <sup>DVI</sup> va apărea în colțul din dreapta sus, în timp ce semnalul analogic va fi dezactivat. Apăsați tastele ▼ şi ▲ simultan, şi țineți-le apăsate timp de o secundă pentru a activa din nou sursa de semnal analogic, iar indicatorul Analogic D-SUB se va afişa în colțul din dreapta sus.

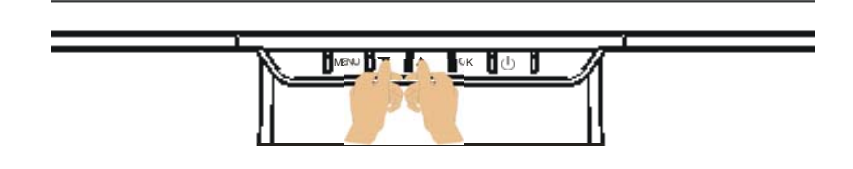

#### Observații speciale pentru semnalul de intrare DVI

În același timp, funcțiile CEAS și FAZĂ se dezactivează în meniul secundar, iar culoarea indicatorilor "M""și "W" va fi albă.

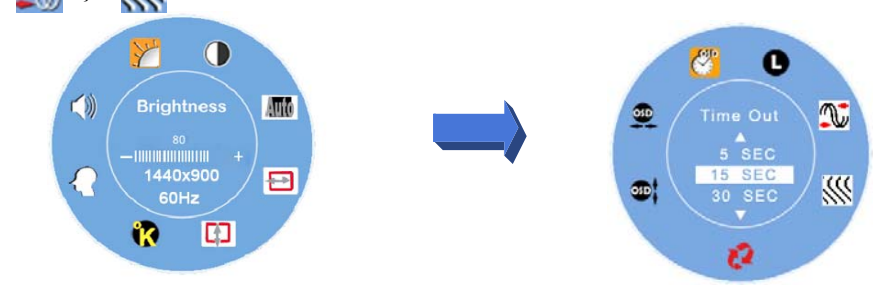

PRESTIGIO P3192W

# <u>Tabelul de operare OSD</u>

✤ Meniul Principal

8

| Meniul<br>Principal | Denumirea<br>funcției   | Situație/Opțiune                                                                                                    |  |  |
|---------------------|-------------------------|----------------------------------------------------------------------------------------------------|--|--|
| ····                | LUMINOZITATE            | Reglează nivelul luminozității.                                                                                                    |  |  |
|                     | CONTRAST                | Reglează nivelul contrastului                                                                                                    |  |  |
| Auto                | CONFIGURARE<br>AUTOMATĂ | Reglează automat poziția orizontală, poziția verticală,<br>ceasul și faza (dezactivat în modul DVI)                                                                                                    |  |  |
|                     | Poziție orizontală      | Reglează manual poziția orizontală a imaginii (dezactivat în modul DVI)                                                                                                    |  |  |
|                     | POZIȚIE<br>VERTICALĂ    | Reglează manual poziția verticală a imaginii.<br>(dezactivat în modul DVI)                                                                                                    |  |  |
| <b>N</b>            | TONURI DE GRI           | sRGB: Acesta devine rapid standardul pentru culori<br>în domeniu. Activarea setării sRGB va dezactiva<br>reglarea contrastului și a luminozității.<br>Natural: nuanțe de roșu (Culoare implicită)<br>Rece: nuanțe de albastru<br>Cald: nuanțe de Portocaliu<br>Culoare definită de utilizator: permite utilizatorului să<br>regleze culorile rosu, verde și albastru |  |  |
| $\mathbf{\Omega}$   | SETĂRI<br>AVANSATE      | Accesați meniul de setări avansate pentru a regla<br>următoarele funcții ale OSD-ului: Timer<br>(temporizare), Languages (limbă), Clock (ceas),<br>Phase (fază), OSD Position (poziția OSD) și Reset<br>(resetare).                                                                                                    |  |  |
| $\langle\rangle$    | VOLUM                   | Reglare manuală a volumului (doar modelul audio)                                                                                                    |  |  |

Notă: Apăsați butonul de meniu pentru a afișa meniul principal al OSD-ului și apăsați din nou tasta MENU pentru a intra în ecranul de reglare a luminozității la valoarea dorită apăsând ▼ sau ▲. Intervalul de reglare este între 0 și 100. Apăsați OK pentru a ieși în orice moment

PRESTIGIO P3192W

#### ✤ SUB-MENIU

| Meniul<br>Principa | l Sub-meni | u Denumirea<br>funcției | Situație/Opțiune                                                                                                    |
|--------------------|------------|-------------------------|----------------------------------------------------------------------------------------------------|
|                    | 2          | ROŞU                    | Reglați manual culoarea "roșu" la valoarea dorită.                                                                       |
| R                  | 0          | VERDE                   | Reglați manual culoarea "verde" la valoarea dorită                                                                       |
|                    | ۵          | ALBASTRU                | Reglați manual culoarea "albastru" la valoarea dorită                                                                    |
|                    | <b>*</b>   | TEMPORIZARE             | Stabiliți intervalul în timpul căruia meniul OSD se afișează<br>pe ecran.                                                |
|                    | LIMBĂ      | Selectați limba dorită  |                                                                                                    |
|                    |            | CEAS                    | Reglați parametrii PLL pentru a permite operatorului să controleze sincronizarea ceasului PLL (dezactivat în modul DVI). |
|                    | <b>8</b>   | FAZĂ                    | Reglați parametrii PLL pentru a permite operatorului să controleze sincronizarea ceasului PLL (dezactivat în modul DVI)  |
|                    | 3          | RESETARE                | Restabiliți toate setările utilizatorului la valoarea implicită.                                                         |
|                    |            | POZIȚIE<br>VERTICALĂ    | Reglați manual poziția verticală a OSD-ului                                                                              |
|                    | <b>30</b>  | POZIȚIE<br>ORIZONTALĂ   | Reglați manual poziția orizontală a OSD-ului.                                                                            |

Notă: Apăsați tasta MENU pentru a intra în ecranul de selecție. Apăsați ▼ sau ▲ pentru a regla selecția la valoarea dorită pentru opțiunea respectivă. Apăsați OK pentru a reveni la meniul OSD-ului. Apăsați tasta OK pentru a ieși în orice moment.

PRESTIGIO P3192W

12

RO

# <u>Reglarea unghiului vizual</u>

Unghiul vizual poate fi reglat de la unghiul descendent 5 până la unghiul ascendent 15, pentru a obține setări optime. ( $\pm 2^{\circ}$ )

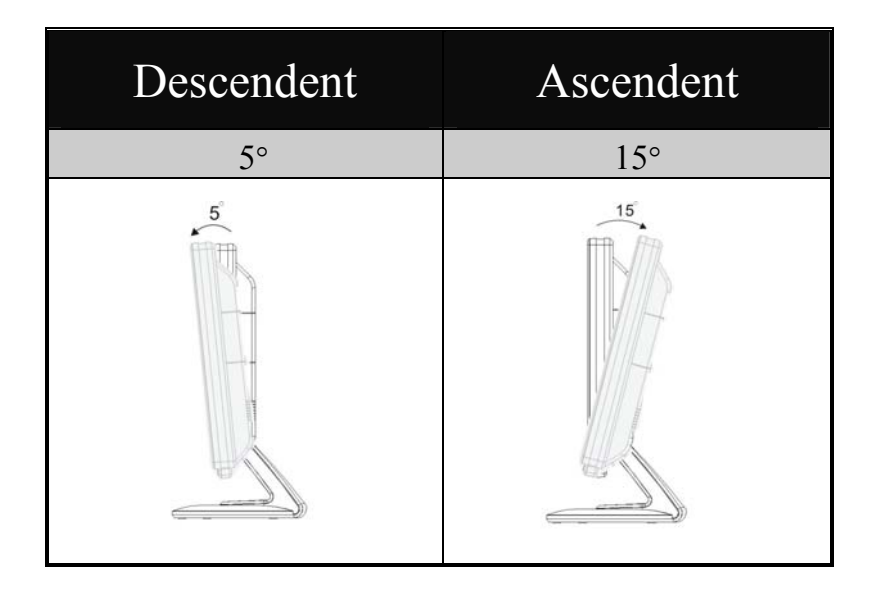

# Consum de energie

13

Monitorul LCD respectă propunerea VESA DPMS de reducere a consumului (versiunea 1.0p). Propunerea VESA DPMS oferă patru faze de reducere a consumului, prin detectarea semnalului sincronizat orizontal sau vertical.

| Articol | Modul<br>DPMS | Display       | LED de<br>pornire | Consum de<br>energie | Timp de<br>recuperare | Sincronizare<br>orizontală | Sincronizare<br>verticală |
|---------|---------------|---------------|-------------------|----------------------|-----------------------|----------------------------|---------------------------|
| 1       | Pornit        | Normal        | Verde             | Normal               |                       | Pornit                     | Pornit                    |
| 2       | Lipsă         | Display linsă | Portocaliu        | <1W                  | 3 sec                 | Oprit                      | Pornit                    |
| 2       | semnal        | Display lipsa | 1 ontocanu        | = 1 **               | 3 sec                 | Pornit                     | Oprit                     |
| 3       | Oprit         | Display lipsă | Oprit             | $\leq 1W$            |                       | Oprit                      | Oprit                     |

PRESTIGIO P3192W

Ro

### Proceduri de detectare a defecțiunilor

În cazul în care monitorul LCD nu funcționează corespunzător, vă rugăm să urmați instrucțiunile de mai jos.

1. Efectuați reglarea conform cu secțiunea Modul de Funcționare a monitorului.

2. Verificați cele de mai jos dacă nu găsiți o instrucțiune adecvată în secțiunea Modul de

funcționare a monitorului sau dacă problema persistă.

| PROBLEMA                                           | VERIFICAŢI                                                                                           |
|----------------------------------------------------|----------------------------------------------------------------------------------------------------|
| a) Indicatorul de<br>alimentare nu se              | Dacă cablul de alimentare este bine conectat la priză.                                               |
|                                                    | Dacă butonul de alimentare este pornit.                                                              |
| aprinde                                            | Dacă priza c.a. funcționează corespunzător. Vă rugăm să o verificați<br>utilizând un alt echipament. |
| b) Indicatorul de                                  | Dacă este activ screen saver-ul, atingeți tastatura sau mouse-ul.                                    |
| alimentare este                                    | Măriți contrastul și/sau luminozitatea.                                                              |
| verde                                              | Dacă semnalul de temporizare al computerului respectă specificațiile<br>monitorului.                 |
| c) Indicatorul de<br>alimentare este<br>portocaliu | Dacă monitorul funcționează în modul de consum redus, atingeți tastatura sau mouse-ul.               |
|                                                    | Dacă este pornit calculatorul.                                                                       |
|                                                    | Dacă semnalul de ieșire al calculatorului respectă specificațiile.                                   |
| d) Display-ul este                                 | Reglați contrastul și luminozitatea în mod corespunzător.                                            |
| prea luminos                                       | Dacă semnalul de ieșire al calculatorului respectă specificațiile.                                   |
| e) Displayul nu este                               | Dacă semnalul de temporizare al computerului respectă specificațiile.                                |
| centrat                                            | Apăsați <b>OK</b> pentru a realiza configurarea automată.                                            |
| <li>f) Displayul prezintă<br/>un tremur.</li>      | Dacă tensiunea de alimentare respectă specificațiile.                                                |
|                                                    | Dacă semnalul de temporizare al calculatorului respectă specificațiile.                              |

3. Când se afișează meniul "No Connection" și rămâne pe ecran, verificați dacă eventual cablurile VGA și DVI sunt corect conectate.

4. Când se afișează meniul "Out of range" și rămâne afișat pe ecranul gol, așteptați 15 secunde, apoi displayul va reveni la normal. Verificați și reglați temporizarea semnalului de intrare.

5. Când se afișează meniul "No Signal", verificați dacă sursa de alimentare și calculatorul sunt pornite.

6. Dacă problema pe care o aveți nu este descrisă mai jos sau dacă nu o puteți remedia, nu mai folosiți respectivul monitor și contactați dealerul sau cel mai apropiat centru de service *pentru asistență*.

PRESTIGIO P3192W

RO

# Declarație de conformitate cu normele de siguranță

Ro

15

### Declarație de conformitate CE

Acest monitor LCD respectă cerințele standardelor europene aplicabile, inclusiv: EN 55022, EN55024, 2004/108/EC și 2006/95/EC